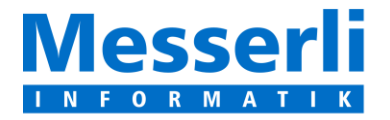

Messerli Informatik AG Pfadackerstrasse 6 8957 Spreitenbach T +41 56 418 38 00 F +41 56 418 39 00 E-Mail: info@messerli.ch CHE-105.866.556 MWST

## Einführung in die

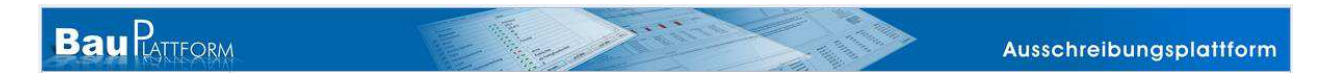

## Anleitung für den

#### Unternehmer

Die Benützung der Bauplattform ist kostenlos für die Unternehmer, die zur Angebotseinreichung eingeladen sind.

Messerli Informatik AG Pfadackerstrasse 6 CH 8957 Spreitenbach

Telefon 0900 57 68 10 (CHF 4.30/min.)

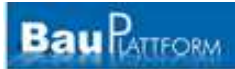

### Inhaltsverzeichnis

| 1. | Registrierung                            | . 3 |
|----|------------------------------------------|-----|
| 2. | Login auf die Bau-Plattform              | . 6 |
| 3. | Ausschreibungen                          | . 7 |
| 4. | Offerten Rechnen und Angebote einreichen | . 8 |

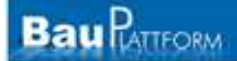

#### 1. Registrierung

Wenn Sie von einem Architekten / Planer / Generalunternehmer eine Einladung erhalten haben für eine Ausschreibung, ist es wichtig, dass Sie auf den blau hinterlegten Link im E-Mail klicken, um zur Registrierung zu gelangen.

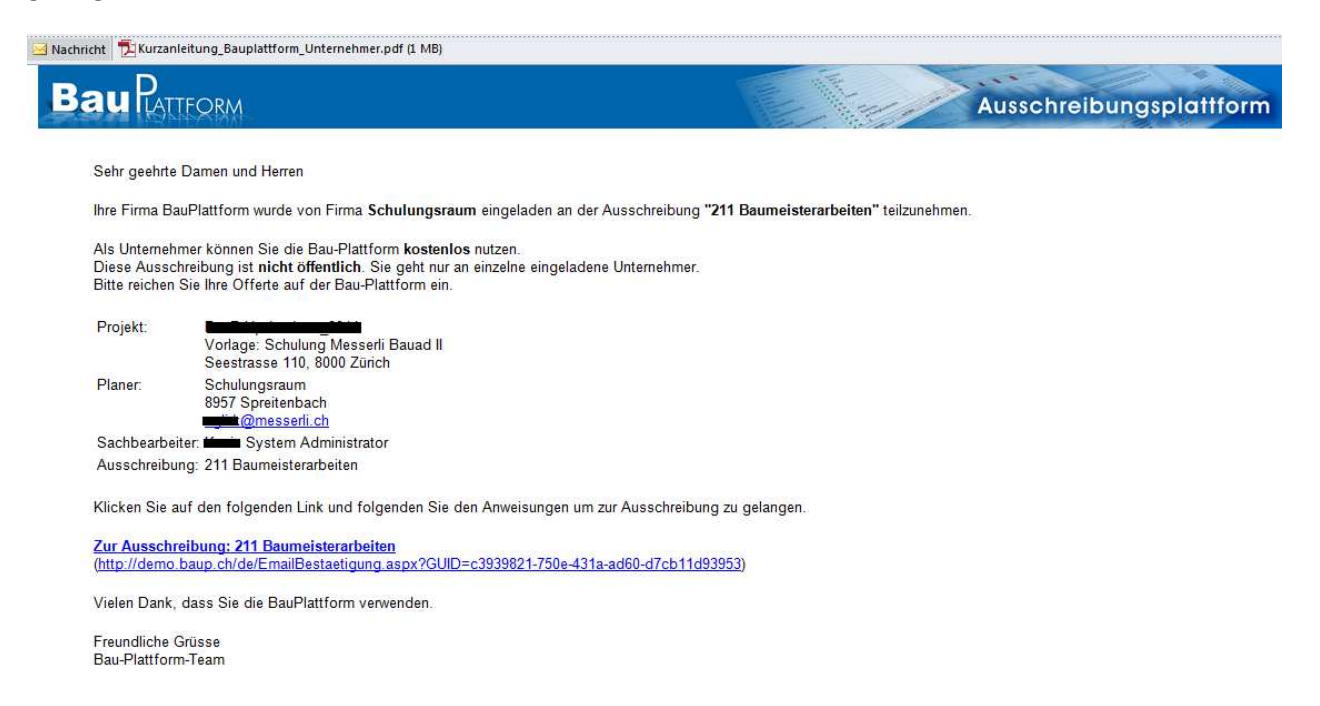

Falls Sie keine Einladung erhalten haben, gehen Sie direkt auf <u>www.baup.ch/registrierung.aspx</u>, um sich zu registrieren.

Die Registrierung dauert wenige Minuten folgen sie den Anweisungen auf dem Bildschirm. Füllen Sie die Angaben über die Firma und Kontaktperson aus.

| Registrierung |                |                       |                                                           |
|---------------|----------------|-----------------------|-----------------------------------------------------------|
| Firmendaten   |                |                       |                                                           |
| Name:*        | Ciniazzo Bau   | uunternehmung         | ]                                                         |
| Strasse:*     | Badenerstra    | asse 1234             | ]                                                         |
| PLZ Ort:*     | 8000           | Zürich                | ]                                                         |
| Land:*        | Schweiz        | •                     |                                                           |
| Website:      |                |                       | ]                                                         |
| E-Mail:*      | daume.bau      | p2@messerli.ch        | ]                                                         |
| Tel:*         | 056 / 222 7    | 70 19                 | ]                                                         |
| Fax:*         | 056 / 225 2    | 25 25                 | ]                                                         |
| Kontaktoorson |                |                       |                                                           |
| Kontaktperson | ist aleichzeit | ig auch Administrator |                                                           |
| Anrede:*      | Herr           |                       |                                                           |
| Name:*        | Ciniazzo       |                       | ]                                                         |
| Vorname:*     | Roberto        |                       | ]                                                         |
| E-Mail:*      | daume.bau      | p2@messerli.ch        | An diese E-Mail-Adresse werden die Zugangsdaten gesendet. |
| Tel:          | 056 418 38     | 3 11                  | ]                                                         |
| Fax:          | 056 / 225 2    | 25 25                 | ]                                                         |
| Sprache:*     | Deutsch        | •                     |                                                           |
| C Zurück      | c l            | Weiter                |                                                           |

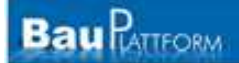

Unter Zusatzinformation erfassen Sie zusätzliche Informationen über Ihre Firma. Wichtig hier ist das Feld Leistungsangebot. Beschreiben Sie welche spezielle Arbeiten Sie anbieten. Der Architekt kann neben dem BKP, NPK auch nach Texten suchen.

| Registrierung              |                    |         |   |
|----------------------------|--------------------|---------|---|
| Zusatzinformationen        |                    |         |   |
| Rechtsform:                | Einzelfirma 💌      |         |   |
| MwSt-Nummer:               | 125 632            |         |   |
| Gründungsjahr:             | 1999               |         |   |
| Anzahl Mitarbeiter:        | 25                 |         |   |
| Max. Bausumme pro Auftrag: | 52                 | in Mio. |   |
| Leistungsangebot:          | Baumeisterarbeiten |         | * |
|                            |                    |         |   |
|                            |                    |         |   |
|                            |                    |         |   |
|                            |                    |         |   |
|                            |                    |         |   |
|                            |                    |         |   |
|                            |                    |         |   |
| Finzuasaphiota             | Course Coloursia   |         | ÷ |
| Elizugsgebiec.             |                    |         |   |
| C Zurück                   | 😌 Weiter           |         |   |

Im Register Arbeitsgattungen finden Sie den kompletten NPK. Kreuzen Sie alle Kapitel an die Sie anbieten. (Vermerk die Verbindung zum BKP erfolgt automatisch anhand einer Verbindungstabelle. So kann der Planer die BKP-Nummer eingeben und gesucht wird dann nach beiden Kriterien. Beispiel **BKP 211.5** entspricht dem **NKP Heftern 112, 241, 246, 334**)

| Registrierung                                                  |
|----------------------------------------------------------------|
| Arbeitsgattungen                                               |
| 🗉 100 Vorbereitung, Spezialtiefbau, Instandsetzung, Umgebung   |
| 🖃 200 Tiefbau- und Untertagbauarbeiten                         |
| 🖃 210 Erdbauarbeiten                                           |
| 🗹 211 Baugruben und Erdbau                                     |
| 🗌 213 Wasserbau                                                |
| 🗌 214 Lawinen- und Steinschlagverbau                           |
| 🗌 216 Altlasten, belastete Standorte und Entsorgung            |
| 220 Oberbauarbeiten                                            |
| 🗌 221 Fundationsschichten für Verkehrsanlagen                  |
| 🗌 222 Pflästerungen und Abschlüsse                             |
| 🔽 223 Belagsarbeiten                                           |
| 🗌 225 Gleisbau, Stellwerk-Aussenanlagen und Weichenheizungen   |
| 🗌 226 Materialaufbereitung                                     |
| 🗌 228 Zusammengefasste Leistungen im Strassen- und Leitungsbau |
| 230 Trassenbau: Entwässerung, Kanalisation, Leitungsarbeiten   |
| 240 Rohbauarbeiten für Kunstbauten                             |
| 241 Ortbetonbau                                                |
| 244 Lager und Fahrbahnübergänge für Brücken                    |
| 246 Spannsysteme                                               |
| 247 Lehr-, Schutz- und Montagegerüste                          |
|                                                                |
| 🗈 270 Ausbauarbeiten unter Tag                                 |
| 280 Ausbauarbeiten für Trassen-, Kunst- und Untertagbauten     |

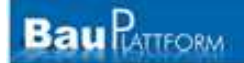

Abschliessend werden Ihnen die Informationen noch einmal angezeigt. Mit dem Befehl abschliessen ist die Registrierung bereits erstellt.

| Registrierung                                                                                                    |                                                                                                    |
|----------------------------------------------------------------------------------------------------|----------------------------------------------------------------------------------------------------|
| Firmendaten                                                                                                    |                                                                                                    |
| Firma:<br>Strasse:<br>PLZ:<br>Ort:<br>Land:<br>Tel:<br>Fax:<br>E-Mail:<br>Website:                                          | Ciniazzo Bauunternehmung<br>Badenerstrasse 1234<br>8000<br>Zürich<br>Schweiz<br>056 / 222 70 19<br>056 / 225 25 25<br>daume.baup2@messerli.ch |
| Kontaktperson                                                                                                    |                                                                                                    |
| Anrede:<br>Name:<br>Vorname:<br>Tel:<br>Fax:<br>E-Mail:<br>Sprache:                                                         | Herr<br>Ciniazzo<br>Roberto<br>056 418 38 11<br>056 / 225 25 25<br>daume.baup2@messerii.ch<br>Deutsch                                         |
| Zusatzinformati                                                                                                    | onen                                                                                                    |
| Rechtsform:<br>MwSt-Nummer:<br>Gründungsjahr:<br>Anzahl Mitarbeiter<br>Max. Bausummer<br>Leistungsangebot<br>Einzugsgebiet: | Einzelfirma<br>125 632<br>1999<br>: 25<br>pro Auftrag: 52 Mio.<br>: Baumeisterarbeiten<br>Ganze Schweiz                                       |
| Arbeitsgattung                                                                                                    | en                                                                                                    |
| <ul> <li>211 - Baug</li> <li>223 - Bela</li> <li>241 - Ortb</li> <li>244 - Lage</li> </ul>                                  | jruben und Erdbau<br>jsarbeiten<br>etonbau<br>er und Fahrbahnübergänge für Brücken                                                            |
| G Zurüc                                                                                                    | k 🕢 Abschliessen                                                                                                    |

Es wird folgende Meldung angezeigt.

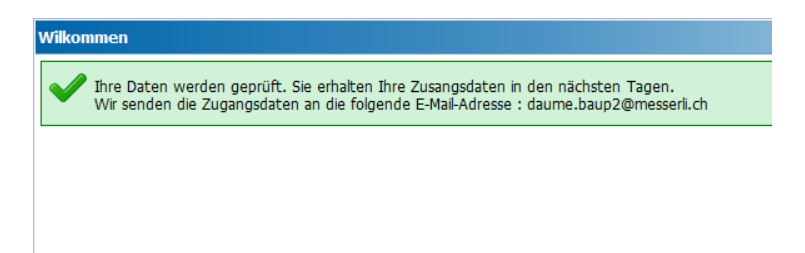

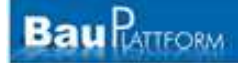

#### Sie erhalten die Zugangsdaten per E-Mail

| BauPlatteorm                                                                                                    | Ausschreibungsplattform                                                                    |
|----------------------------------------------------------------------------------------------------|--------------------------------------------------------------------------------------------|
| Sehr geehrte                                                                                                    |                                                                                            |
| Vielen Dank, dass Sie sich für die BauPlattform registriert haben.                                                                                                    |                                                                                            |
| Sie können sich mit der E-Mail Adresse und dem Passwort auf der BauPlattform anmelden.<br>Im Anhang finden Sie Ihre Code-Tabelle. Sie werden bei gewissen Funktionen aufgefordert, ei<br>Firma. | einen Code von dieser Tabelle einzugeben. Die Code-Tabelle gilt für alle Mitarbeiter Ihrer |
| E-Mail Adresse:<br>Passwort:                                                                                                    |                                                                                            |
| Login                                                                                                    |                                                                                            |
| Vielen Dank, dass Sie die BauPlattform verwenden.                                                                                                    |                                                                                            |
| Freundliche Grüsse<br>Bau-Plattform-Team                                                                                                    |                                                                                            |

Im Anhang finden Sie die Codetabelle. Diese benötigten Sie später für gewisse Funktion (z.B. Offerte freigeben) als zusätzliche Identifikation.

|                                                                                          |                                                                                                    |                                                                                                    |                                                                                         |                                                                                   |                                                                                    |                                                                                   |                                                                                          | F<br>E-<br>Q                                                                              | +41 56 418<br>Mail: info@r<br>HE-105.866.5                                        | 39 00<br>messerli<br>556 MV                                                                                 |
|------------------------------------------------------------------------------------------|----------------------------------------------------------------------------------------------------|----------------------------------------------------------------------------------------------------|-----------------------------------------------------------------------------------------|-----------------------------------------------------------------------------------|------------------------------------------------------------------------------------|-----------------------------------------------------------------------------------|------------------------------------------------------------------------------------------|-------------------------------------------------------------------------------------------|-----------------------------------------------------------------------------------|----------------------------------------------------------------------------------------------------|
|                                                                                          |                                                                                                    |                                                                                                    |                                                                                         |                                                                                   | 1                                                                                  | P.P. 🖁                                                                            | H - 8957<br>rebanbach                                                                    | 50102                                                                                     | 19 B-ECO                                                                          | NOM                                                                                                    |
|                                                                                          |                                                                                                    |                                                                                                    |                                                                                         |                                                                                   |                                                                                    |                                                                                   | *                                                                                        | •                                                                                         |                                                                                   | 174                                                                                                    |
|                                                                                          |                                                                                                    |                                                                                                    |                                                                                         |                                                                                   |                                                                                    |                                                                                   |                                                                                          |                                                                                           |                                                                                   | 102                                                                                                    |
|                                                                                          |                                                                                                    |                                                                                                    |                                                                                         |                                                                                   | 3                                                                                  | Spreitenbad                                                                       | h, den 13. [                                                                             | Dezember 2                                                                                | 010                                                                               |                                                                                                    |
|                                                                                          |                                                                                                    |                                                                                                    |                                                                                         | -                                                                                 | -                                                                                  | 1                                                                                 | -                                                                                        | -                                                                                         | -                                                                                 | 1                                                                                                    |
|                                                                                          |                                                                                                    |                                                                                                    |                                                                                         |                                                                                   |                                                                                    |                                                                                   |                                                                                          |                                                                                           |                                                                                   |                                                                                                    |
| Ba                                                                                       | u Pat                                                                                                    | TFORM                                                                                                    |                                                                                         |                                                                                   |                                                                                    |                                                                                   | AUSS                                                                                     |                                                                                           | nesPlati                                                                          | item                                                                                                    |
| Ba                                                                                       | <b>u</b> Pati                                                                                                    | TFORM                                                                                                    |                                                                                         |                                                                                   | - ALLER                                                                            |                                                                                   | AUBS                                                                                     | datelou                                                                                   | ngsPlat                                                                           | iten                                                                                                    |
| Bai                                                                                      | u Patt                                                                                                    | TFORM                                                                                                    | r die B                                                                                 | au-Plat                                                                           | tform                                                                              |                                                                                   | AUSS                                                                                     | datelou                                                                                   | ngsPlat                                                                           | item                                                                                                    |
| Ba<br>hre Co<br>attig bis:                                                               | u Patt<br>de-Tab                                                                                                    | FORM<br>elle fü                                                                                                    | r die B                                                                                 | au-Plat                                                                           | tform                                                                              | F                                                                                 | Auss                                                                                     | darelou<br>H                                                                              | ngsPlat                                                                           | iiteur                                                                                                    |
| Ba<br>hre Co<br>Valtig bis:                                                              | u Patt<br>ode-Tab<br>13. Dezen<br>A<br>6625                                                                                                    | elle fü                                                                                                    | r die B                                                                                 | au-Plat<br>D<br>3382                                                              | tform<br>E<br>3954                                                                 | F<br>1972                                                                         | Au55                                                                                     | H<br>2744                                                                                 | RGSRIGI<br>I<br>7576                                                              |                                                                                                    |
| Ba<br>hre Co<br>iditig bis:                                                              | u Part<br>ode-Tab<br>13. Dezen<br>A<br>6625<br>4548                                                                                                    | IFORM<br>belle fü<br>bber 2020<br>B<br>8414<br>5269                                                                 | r die B                                                                                 | au-Plat                                                                           | tform<br>E<br>3954<br>6536                                                         | F<br>1972<br>1767                                                                 | <b>G</b><br>7194<br>9753                                                                 | H<br>2744<br>5973                                                                         | 1<br>7576<br>3239                                                                 | <b>iten</b><br>94<br>72                                                                                     |
| Ba<br>hre Co<br>iallig bis:<br>1<br>2<br>3                                               | u Part<br>ode-Tab<br>13. Dozen<br>A<br>6625<br>4548<br>7435                                                                                                    | TFORM<br>belle fü<br>aber 2020<br>B<br>8414<br>5269<br>9824                                                         | r die B<br>6684<br>5112<br>8971                                                         | D<br>3382<br>5765<br>6214                                                         | tform<br><u>E</u><br><u>3954</u><br><u>6536</u><br>8877                            | F<br>1972<br>1767<br>4597                                                         | G<br>7194<br>9753<br>6129                                                                | H<br>2744<br>5973<br>5877                                                                 | 1<br>7576<br>3239<br>2278                                                         | iitem<br>94<br>72<br>93                                                                                     |
| Ba<br>hre Co<br>killig bis:                                                              | u Part<br>ode-Tab<br>13. Dozen<br>A<br>6625<br>4548<br>7435<br>8374                                                                                                    | TFORM<br>belle fü<br>bber 2020<br>B<br>8414<br>5269<br>9824<br>9942                                                 | r die B<br>6684<br>5112<br>8971<br>7422                                                 | D<br>3382<br>5765<br>6214<br>9946                                                 | E<br>3954<br>6536<br>8077<br>9834                                                  | F<br>1972<br>1767<br>4597<br>6333                                                 | G<br>7194<br>9753<br>6129<br>6591                                                        | H<br>2744<br>5973<br>5877<br>7642                                                         | 1<br>7576<br>3239<br>2278<br>4798                                                 | 11000<br>94<br>92<br>93<br>56                                                                               |
| Ba<br>hre Co<br>idfig bis:<br>1<br>2<br>3<br>4<br>5                                      | u Part<br>ode-Tab<br>13. Dozen<br>A<br>6625<br>4548<br>7435<br>8374<br>4592                                                                                                    | FORM<br>belle fü<br>bber 2020<br>B<br>8414<br>5269<br>9824<br>9942<br>7631                                          | r die B<br>6684<br>5112<br>8971<br>7422<br>8152                                         | D<br>3382<br>5765<br>6214<br>9946<br>7136                                         | E<br>3954<br>6536<br>8677<br>9634<br>6511                                          | F<br>1972<br>1767<br>4597<br>6333<br>4562                                         | <b>G</b><br>7194<br>9753<br>6129<br>6591<br>4664                                         | H<br>2744<br>5973<br>5877<br>7642<br>8274                                                 | 1<br>7576<br>3239<br>2278<br>4798<br>8834                                         | 94<br>94<br>72<br>93<br>58<br>46                                                                            |
| Ba<br>hre Co<br>iattig bis:<br>1<br>2<br>3<br>4<br>5<br>6                                | <b>u</b> Part<br>ode-Tab<br>13. Dezen<br><b>A</b><br>6625<br>4548<br>7435<br>8374<br>4592<br>2486                                                                                                    | Delle fü<br>ober 2020<br>B<br>8414<br>5269<br>9824<br>9942<br>7631<br>1669                                          | r die B<br>C<br>6684<br>5112<br>8971<br>7422<br>8152<br>7188                            | D<br>3382<br>5765<br>6214<br>9946<br>7136<br>6963                                 | E<br>3954<br>6536<br>8077<br>9034<br>6511<br>2159                                  | F<br>1972<br>1767<br>4597<br>6333<br>4562<br>6161                                 | <b>G</b><br>7194<br>9753<br>6129<br>6591<br>4664<br>6627                                 | H<br>2744<br>5973<br>5877<br>7642<br>8274<br>8395                                         | 1<br>7576<br>3239<br>2278<br>4798<br>8834<br>6721                                 | 11 <b>101</b><br>94<br>92<br>93<br>56<br>46<br>94                                                           |
| Ba<br>hre Co<br>iattig bis:<br>1<br>2<br>3<br>4<br>5<br>6<br>7<br>7                      | <b>u</b> Part<br>ode-Tab<br>13. Dezen<br><b>A</b><br>6625<br>4548<br>7435<br>8374<br>4592<br>2486<br>3358                                                                                                    | rFORM<br>ber 2020<br>8<br>8414<br>5269<br>9824<br>9942<br>7631<br>1669<br>8346<br>9824                              | C<br>6684<br>5112<br>8971<br>7422<br>8152<br>7188<br>1852                               | D<br>3382<br>5765<br>6214<br>9946<br>7136<br>6963<br>1465                         | E<br>3954<br>6536<br>8877<br>9834<br>6511<br>2159<br>7483                          | F<br>1972<br>1767<br>4597<br>6333<br>4562<br>6161<br>5611                         | <b>G</b><br>7194<br>9753<br>6129<br>6591<br>4664<br>6627<br>6582                         | H<br>2744<br>5973<br>5877<br>7642<br>8274<br>8395<br>2241                                 | 1<br>7576<br>3239<br>2278<br>4798<br>8834<br>6721<br>8638                         | 94<br>94<br>72<br>93<br>58<br>46<br>94                                                                      |
| Ba<br>hre Co<br>iditig lois:<br>1<br>2<br>3<br>4<br>5<br>6<br>7<br>7<br>8                | a Rational Control Control Con | TFORM<br>belle fü<br>bber 2020<br>B<br>8414<br>5269<br>9824<br>9942<br>7631<br>1669<br>8346<br>1273<br>9249         | C<br>6684<br>5112<br>8971<br>7422<br>8152<br>7188<br>1852<br>6683<br>5255               | D<br>3382<br>5765<br>6214<br>9946<br>7136<br>6963<br>1465<br>9756                 | E<br>3954<br>6536<br>8877<br>9834<br>6511<br>2159<br>7483<br>9841<br>5525          | F<br>1972<br>1767<br>4597<br>6333<br>4562<br>6161<br>5611<br>5611<br>5794         | G<br>7194<br>9753<br>6129<br>6591<br>4664<br>6627<br>6582<br>4191<br>5545                | H<br>2744<br>5973<br>5877<br>7642<br>8274<br>8395<br>2241<br>2412<br>2412<br>2412         | 1<br>7576<br>3239<br>2278<br>4798<br>8834<br>6721<br>8638<br>4561                 | 110000<br>94<br>94<br>93<br>58<br>46<br>94<br>46<br>94                                                      |
| Ba<br>hre Co<br>ialtig bis:<br>1<br>2<br>3<br>4<br>5<br>6<br>7<br>7<br>8<br>9<br>9<br>10 | a Rational Action of the second second secon | TFORM<br>belle fü<br>bber 2020<br>B<br>8414<br>5269<br>9824<br>9942<br>7631<br>1669<br>8346<br>1273<br>9048<br>9048 | r die B<br>6684<br>5112<br>8971<br>7422<br>8152<br>7188<br>1852<br>6683<br>5285<br>7258 | D<br>3382<br>5765<br>6214<br>9946<br>7136<br>6963<br>1465<br>9756<br>5695<br>3744 | E<br>3954<br>6536<br>8877<br>9834<br>6511<br>2159<br>7483<br>9841<br>65936<br>5376 | F<br>1972<br>1767<br>4597<br>6333<br>4562<br>6161<br>5611<br>5794<br>8492<br>4491 | <b>G</b><br>7194<br>9753<br>6129<br>6591<br>4664<br>6627<br>6582<br>4191<br>6649<br>1228 | H<br>2744<br>5973<br>5877<br>7642<br>8274<br>6395<br>2241<br>2412<br>2412<br>2829<br>3837 | 1<br>7576<br>3239<br>2278<br>4798<br>8834<br>6721<br>8638<br>4581<br>9164<br>9164 | 11000<br>94<br>95<br>95<br>95<br>96<br>96<br>96<br>96<br>96<br>96<br>96<br>96<br>96<br>96<br>96<br>96<br>96 |

#### 2. Login auf die Bau-Plattform

Unter <u>www.Baup.ch</u> gelangen Sie auf das Login.

Mit dem zugestellten Login/Passwort können Sie sich auf der Plattform anmelden.

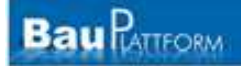

| Email:*                           |   |       |
|-----------------------------------|---|-------|
| Passwort:*                        |   |       |
| Angemeldet bleiben                | 4 | Login |
| Registrierung   Passwort vergesse | n |       |

### 3. Ausschreibungen

Unter 'Ausschreibungen' sind die Ausschreibungen, welche Ihr Architekt für Sie auf die Plattform gestellt hat, sowie alle öffentlichen Ausschreibungen ersichtlich. Klicken Sie auf einen Ausschreibung, um diese zu öffnen.

| itel bearbeiten Ansich | t Favoriten Ed    | iras ?                     |                       |                                            |                     | x                       | 0 -                              | <del>,</del> 0 |
|------------------------|-------------------|----------------------------|-----------------------|--------------------------------------------|---------------------|-------------------------|----------------------------------|----------------|
| Google www.baup.ch     | h                 | 💌 🔧 Suche 🕶 👘              | ] 🔹 👍 🔹 🔯 Weitergeben | • 🛃 Rechtschreibprüfung • 🝇                | Übersetzen + »      | 🔸 • 🌙                   | Anmelden 🔹 🗶 🛄 Sr                | nagit 🧮        |
| Favoriten 🛛 🍰 🏈 Vor    | geschlagene Sites | 👻 🙋 Web Slice-Katalog 👻    |                       |                                            |                     |                         |                                  |                |
| Ausschreibungen        |                   |                            |                       |                                            | 🟠 🕶                 | <b>S</b> • 🗆 🖶 •        | r Seite ▼ Sicherheit ▼ E         | ixtras 🔻 🌘     |
|                        |                   |                            |                       |                                            |                     |                         |                                  | 175            |
| Bau KATTFO             | ORM               |                            |                       |                                            | all of              | A                       | usschreibungsPlo                 | attform        |
| eter                   | Ausschreib        | oungen                     |                       |                                            |                     |                         | Bieter .:.                       | Ausschreib     |
| usschreibungen         | Filter            |                            |                       |                                            |                     |                         |                                  |                |
| ammdaten               | Status.           | Alle                       |                       |                                            |                     |                         |                                  |                |
| rma                    | Publiziert<br>Am  | Leistungsbeschreibung      | Projekt               | Ausschreiber                               | Termin<br>Bewerbung | Termin<br>Offerteingabe | Status                           |                |
| asswort Ändern         | 24.09.2010        | Buggy "Devis" (Long Text)  | Sanierung Sporthalle  | Tree Architekten & Co<br>8803 Rüschlikon   |                     | 27.09.2010              | Rückmeldetermin<br>abgelaufen    | Q              |
| ogout                  | 10.12.2010        | Aushubarbeiten Teil 1      | Testprojekt           | Daume Architekturbüro<br>8957 Spreitenbach |                     | 20.12.2010              | Offertmöglichkeit<br>(Einladung) | Q              |
| ife                    | 10.12.2010        | Baumeister UG Teil 1       | Testprojekt           | Daume Architekturbüro<br>8957 Spreitenbach |                     | 12.01.2011              | Offertmöglichkeit<br>(Einladung) | Q              |
| epro Service           | 13.12.2010        | Baumeisterarbeiten Phase 2 | Testprojekt           | Daume Architekturbüro<br>8957 Spreitenbach |                     | 12.01.2011              | Offeriert                        |                |
| euer Auftrag           | 02.12.2010        | Elektroinstallationen      | Eishalle              | Schmid Architektur<br>4000 Basel           | 01.01.2011          | 01.02.2011              | Bewerbungsmöglichkeit            | 0              |
| uttrage uberwachen     | 02.12.2010        | Baumeisterarbeiten         | Eishalle              | Schmid Architektur<br>4000 Basel           |                     | 03.10.2011              | Offertmöglichkeit                | B              |
|                        |                   |                            |                       |                                            |                     |                         |                                  |                |

### 4. Offerten Rechnen und Angebote einreichen

Das Projekt wird im Detail beschrieben und bebildert.

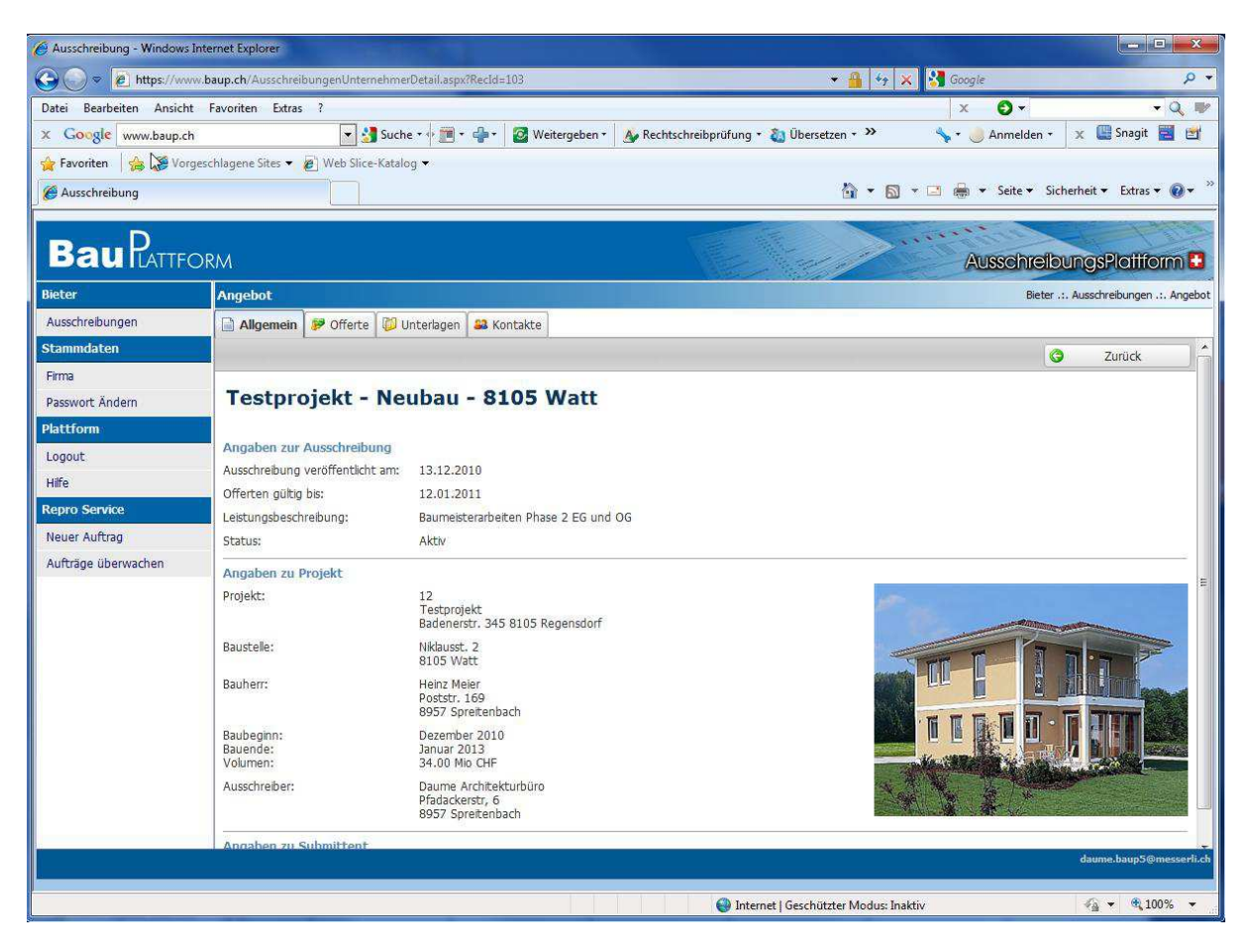

Sie werden nun aufgefordert den Absender (Planer) zu informieren ob Sie mitrechnen oder das Angebot ablehnen. Sobald Sie mitrechnen gelangen Sie in das Register Offerten, wo Sie eine Offerte erstellen können.

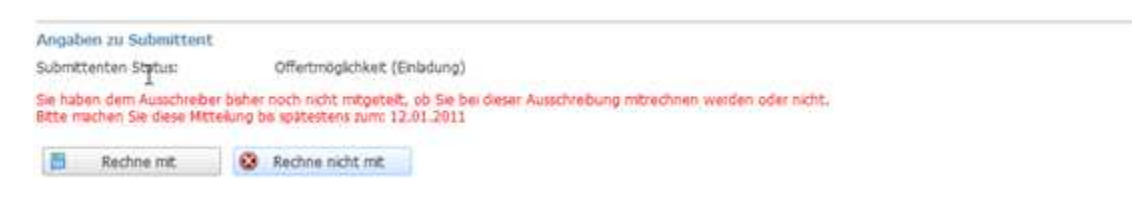

Wählen Sie ob Sie die Devis / BKP-Preise mit der eigenen Software oder auf der Plattform bearbeiten möchten.

| Erfassen Devispreise | / BKP-Preise |  |
|----------------------|--------------|--|
|----------------------|--------------|--|

- Bearbeiten mit eigener Software
- Bearbeiten Devispreise auf Plattform

| S Herunterladen   | Hochladen      |
|-------------------|----------------|
| 🥖 Preise erfassen | 💈 Zurücksetzen |

#### Bearbeiten mit eigener Software

Laden Sie das Original Leistungsverzeichnis über den Schalter 'Herunterladen' herunter. Nach dem Sie die Preise mit Ihrer Software erfasst haben, laden Sie das Leistungsverzeichnis über den Schalter 'Hochladen' wieder hoch.

#### **Bearbeiten auf Plattform**

Klicken Sie auf 'Editieren', um den Preiseditor zu öffnen. Erfassen Sie die Preise im Preiseditor.

| https://v   | www.baup.ch/Preiseditor/Pre                                                                                                    | eiseditor.aspx?oId=200 - Windows I                                                                                                    | nternet Explorer                                                                                                    |                                            |                     |      |       |                                          |           |
|-------------|----------------------------------------------------------------------------------------------------|----------------------------------------------------------------------------------------------------|----------------------------------------------------------------------------------------------------|--------------------------------------------|---------------------|------|-------|------------------------------------------|-----------|
| https://    | /www.baup.ch/Preiseditor/P                                                                                                    | reiseditor.aspx?oId=200                                                                                                    |                                                                                                    |                                            |                     |      |       |                                          |           |
| Kapitel 241 | l Ortbetonbau (V'2010)                                                                                                    | Preise pro NPK Position                                                                                                    |                                                                                                    | Gesamt Total:                              | 26'565.00           | )    | ]     | S                                        | chliessen |
| 241 Ortbe   | etonbau (V'2010)                                                                                                    |                                                                                                    |                                                                                                    |                                            |                     |      |       |                                          |           |
| 000         | Bedingungen                                                                                                    |                                                                                                    |                                                                                                    |                                            |                     |      |       |                                          |           |
|             | . Reservepositionen: Po<br>nur in den dafür vorge:<br>Buchstaben R vor der 1<br>Informationen für Anw<br>. Kurztext-Leistungsver<br>geschlossenen Unterpo<br>Es gilt in jedem Fall die<br>Anwender", Ziffer 10). | ositionen, die nicht dem Originaltex<br>sehenen Resevefenstern erstellt w<br>Positionsnummer zu kennzeichnen<br>ender", ziffre 6).<br>zeichnis: Es werden nur die ersten<br>sistionen übernommen. Verwendur<br>Volltextversion des NPK (siehe "NF | tt NPK entsprechen, c<br>erden und sind mit de<br>(siehe "NPK Bau -<br>zwei Zeilen von Haup<br>ng z.B. als Arbeitsexer<br>PK Bau - Informatione | lürfen<br>em<br>ot- und<br>mplar.<br>n für |                     |      |       |                                          |           |
| 300         | Schalungen (2)                                                                                                    |                                                                                                    |                                                                                                    |                                            |                     |      |       |                                          |           |
| 320         | Schalungen für Decker                                                                                                    | - und Kragplatten (1)                                                                                                    |                                                                                                    |                                            |                     |      |       |                                          |           |
| 322         | Schalungen für horizon                                                                                                    | tale Kragplatten-Untersichten.                                                                                                    |                                                                                                    |                                            |                     |      |       |                                          |           |
|             | 200 Typ 4-1.                                                                                                    |                                                                                                    |                                                                                                    |                                            |                     |      |       |                                          |           |
| .2          | 210 Plattendicke bis m 0,35                                                                                                    | ö, ohne Ueberhöhung.                                                                                                    |                                                                                                    |                                            |                     |      |       |                                          |           |
| .2          | 212 Spriesshöhe m 1,51 bis                                                                                                    | 3,50.                                                                                                    |                                                                                                    |                                            |                     |      |       |                                          |           |
|             | :211.5 :G                                                                                                    | 2                                                                                                    |                                                                                                    | А                                          | 322.00              | m2 🛕 | 82.50 | = 26'565.00                              |           |
|             |                                                                                                    |                                                                                                    |                                                                                                    |                                            |                     |      |       |                                          |           |
|             |                                                                                                    |                                                                                                    | 😝 Inter                                                                                                    | net   Geschützter I                        | Modus: Inakt        | tiv  |       | e                                        | 100% 👻    |
|             |                                                                                                    |                                                                                                    |                                                                                                    |                                            | COST POST AND A DOC | N/   |       | 1.1.1.1.1.1.1.1.1.1.1.1.1.1.1.1.1.1.1.1. |           |

Nachdem Sie die Preise erfasst haben können Sie im Konditionsschema Rabatt und Skonto erfassen. In der Spalte Saldo werden Ihnen gleich aktualisierten Werte angezeigt.

Im Feld Bemerkungen können Sie einen zusätzlichen Text für den Planer erfassen und über 'Datei hinzufügen' können Sie weitere Dokumente hochladen.

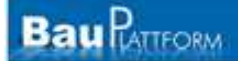

| Status: In Bearbeitung                                   | Letzte Änderung: 13.12.2010 15:18 Eingabefrist: 12.01.2011 |                                       |          |            |  |
|----------------------------------------------------------|------------------------------------------------------------|---------------------------------------|----------|------------|--|
| Konditionsschema                                         |                                                            |                                       |          | Einreichen |  |
| Abzug                                                    | Art                                                        | Wert E                                | Betrag   | Saldo      |  |
| Brutto                                                   |                                                            |                                       |          | 26'565.00  |  |
| BKP-Rabatt                                               | %                                                          | 0.00                                  | 0.00     | 26'565.00  |  |
| Rabatt                                                   | %                                                          | 0.00                                  | 0.00     | 26'565.00  |  |
| Pauschal                                                 | Р                                                          | · · · · · · · · · · · · · · · · · · · | 0.00     | 26'565.00  |  |
| Zwischentotal                                            |                                                            |                                       |          | 26'565.00  |  |
| Skonto                                                   | %                                                          | 0.00                                  | 0.00     | 26'565.00  |  |
| Zwischentotal                                            |                                                            |                                       |          | 26'565.00  |  |
| Baureinigung                                             | %                                                          | 0.00                                  | 0.00     | 26'565.00  |  |
| Bauwesenversicherung                                     | %                                                          | 0.00                                  | 0.00     | 26'565.00  |  |
| Baureklame                                               | Р                                                          |                                       | 0.00     | 26'565.00  |  |
| Zwischentotal                                            |                                                            |                                       |          | 26'565.00  |  |
| MWST                                                     | %                                                          | 7.60                                  | 2'018.95 | 28'583.95  |  |
| Zwischentotal                                            |                                                            |                                       |          | 28'583.95  |  |
| Netto                                                    |                                                            |                                       |          | 28'583.95  |  |
| Bemerkung:                                               |                                                            |                                       |          | *          |  |
| Dateien<br>Datei hinzufügen<br>Keine Dokumente vorhanden |                                                            |                                       |          |            |  |

Wenn Sie alle Daten erfasst haben können Sie die Offerte durch klicken auf 'Offerte Einreichen' einreichen.

Dabei werden Sie aufgefordert einen Code aus der Codetabelle einzugeben.

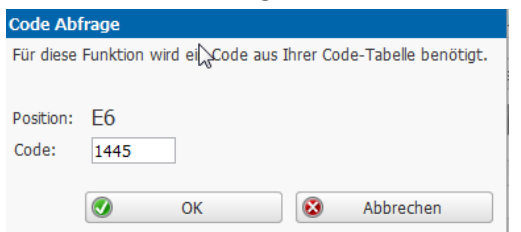

In der Ausschreibungsübersicht ist Ihr eingereichtes Angebot mit dem Status Offeriert vermerkt.

| Bieter              | Ausschreibungen  |                       |          |                                  |                     |                         |           |  |  |
|---------------------|------------------|-----------------------|----------|----------------------------------|---------------------|-------------------------|-----------|--|--|
| Ausschreibungen     | Filter           | Alla                  |          |                                  |                     |                         |           |  |  |
| Stammdaten          | Status.          | Alle                  |          |                                  |                     |                         |           |  |  |
| Firma               | Publiziert<br>Am | Leistungsbeschreibung | Projekt  | Ausschreiber                     | Termin<br>Bewerbung | Termin<br>Offerteingabe | Status    |  |  |
| Plattform           | 10.05.2011       | Sanitärinstallationen | Eishalle | Kuster Architektur<br>5000 Aarau |                     | 13.05.2011              | Offeriert |  |  |
|                     |                  | I                     |          | Dood Adida                       |                     |                         |           |  |  |
| Passwort Ändern     |                  |                       |          |                                  |                     |                         |           |  |  |
| Fernwartung         |                  |                       |          |                                  |                     |                         |           |  |  |
| Repro Service       |                  |                       |          |                                  |                     |                         |           |  |  |
| Aufträge überwachen |                  |                       |          |                                  |                     |                         |           |  |  |
| Neuer Auftrag       |                  |                       |          |                                  |                     |                         |           |  |  |

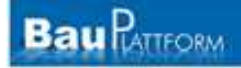

Als zusätzliches Handbuch steht ebenfalls zur Verfügung:

# Einführung in die

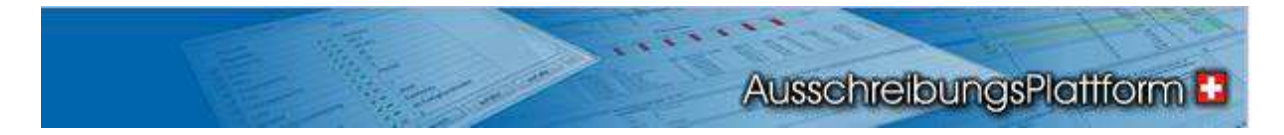

## Anleitung für den

Planer

(diese Anleitung kann ebenfalls als PDF bezogen werden)

für weitere Informationen wenden Sie sich bitte direkt an uns.

**Messerli Informatik AG** Pfadackerstrasse 6 CH 8957 Spreitenbach

Telefon+41 (0) 56 418 38 00Telefax+41 (0) 56 418 39 00